## Guía para la búsqueda

en el catálogo

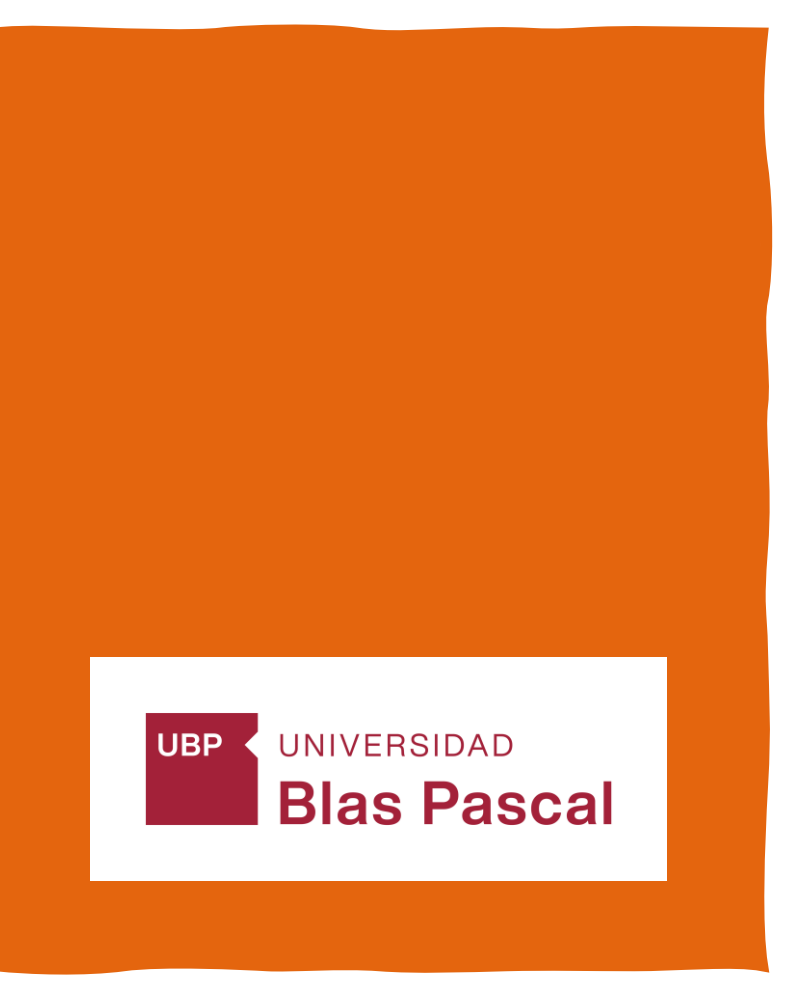

## CATÁLOGO: https://bibliobases.ubp.edu.ar/

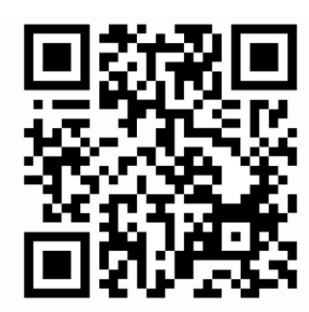

| INSTRUCTIVOS                                                                                                    |
|----------------------------------------------------------------------------------------------------|
| UNIVERSIDAD<br>Blas Pascal                                                                                                    |
| Catálogo Bases de datos                                                                                                    |
| Buscar Búsqueda Avanzada                                                                                                    |
| Palabra clave  Titulo  Autor                                                                                                    |
| Bibliotecas digitales: BIDI Colección Cátedra McGraw Hill Organización Mundial del Turismo                                                                                                    |
| Buscar también en: Microjuris Sistema de Información Legal EBSCO HOST Libros digitales Thomson Reuters                                                                                                    |
| ISO XXXI<br>BURZAU VERITAS<br>Centification                                                                                                    |
| ISU 9001 - 2015: "Servicios de diseño, apoyo administrativo y logistico para el dictado de cursos, seminanos, talleres, diplomaturas, congresos y capacitación organizada por la Secretaria de Educación Continua", "Servicio de Biblioteca", "Gestión de la Documentación Académica" y "Procesos de Compra y Pago a proveedores". |

# Tipos de búsqueda:

Una vez en la página del Catálogo, se puede buscar por:

- 1) Título
- 2) Autor
- 3) Palabra Clave
- 4) Editorial
- 5) ISBN-ISSN

Hay dos opciones de búsqueda: Búsqueda Simple

Ejemplo: En la casilla de búsqueda se agregan términos a buscar: **Manual de Sociedades**, luego buscar. Por defecto, siempre el catálogo realiza la búsqueda por palabra clave. Uno puede especificar, tildando la opción.

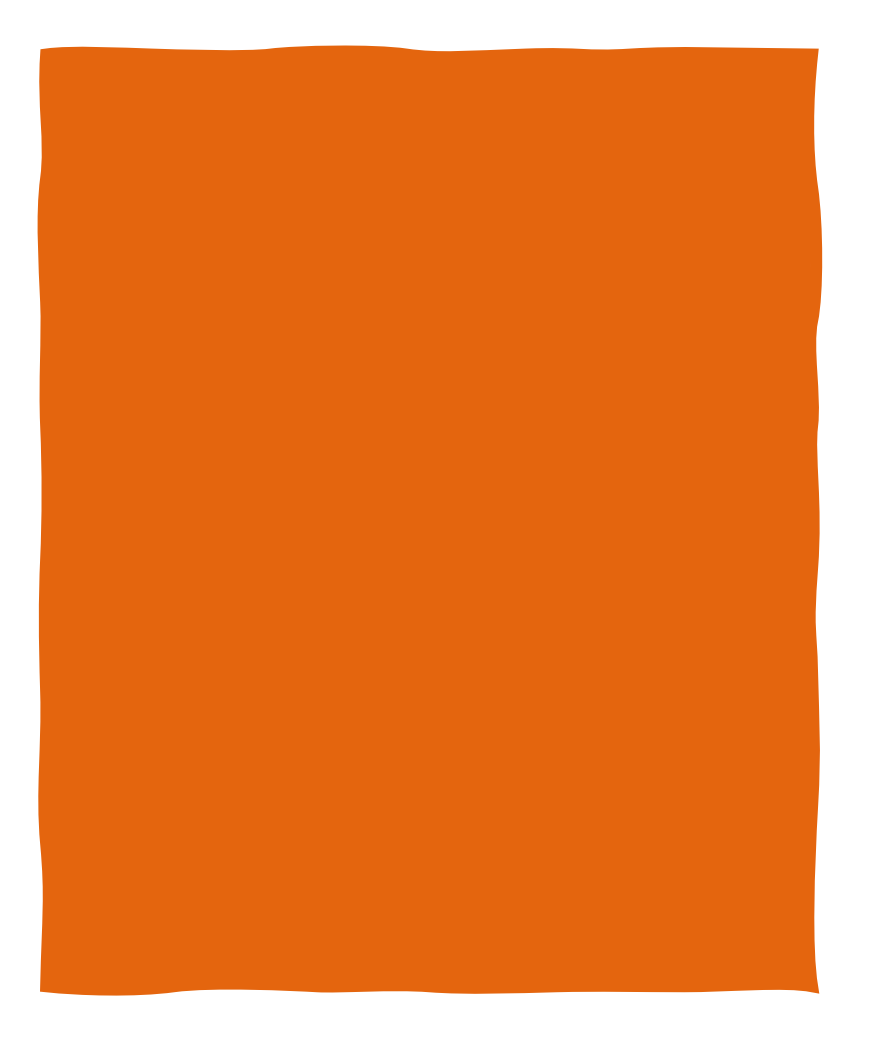

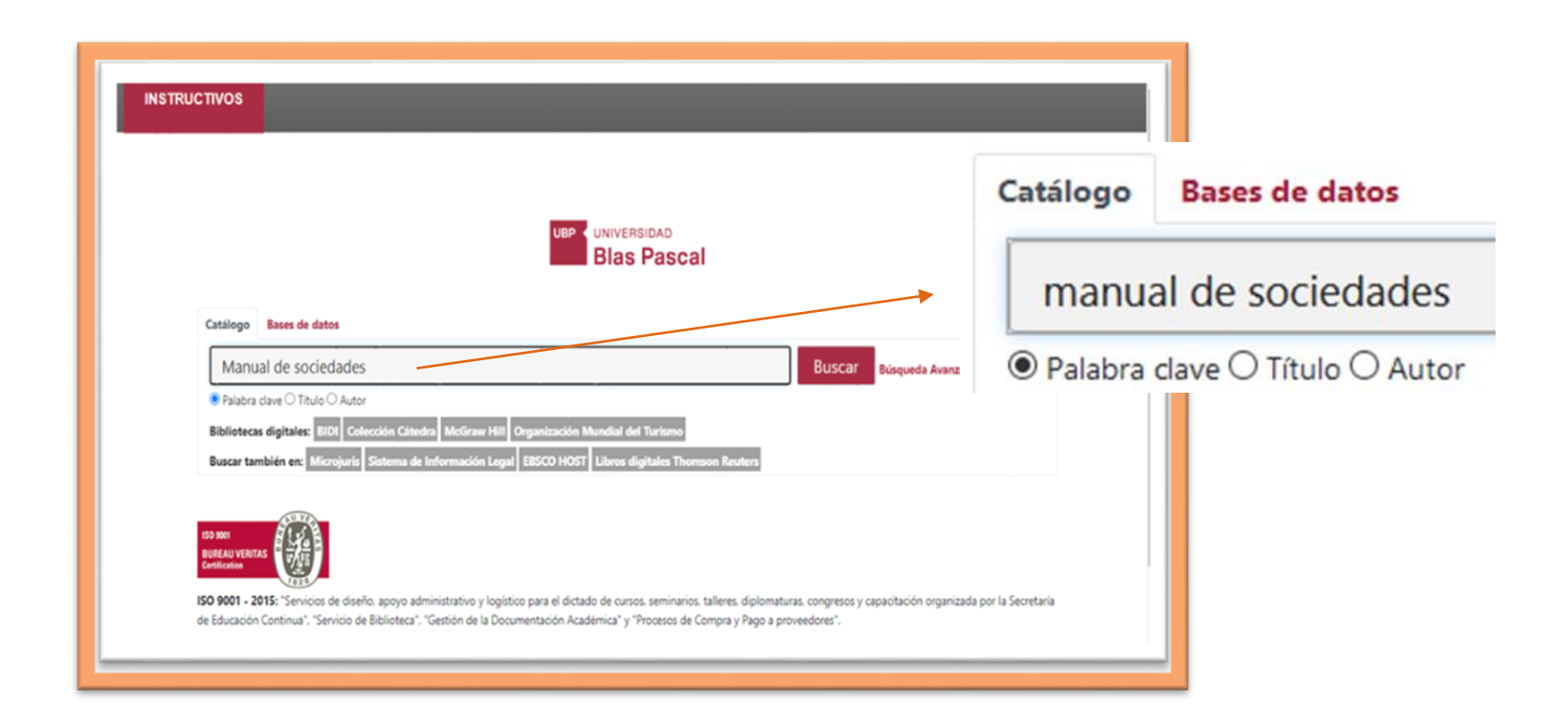

Recupera 28 resultados, se debe limitar por **Tipos de Ítem: Libro. Si se hubiera indicado título, la cantidad de resultados cambia.** 

### O, buscar por autor: Vítolo, Daniel

| Blas Pascal                                                                                                    | Vítolo, Daniel                                        |
|----------------------------------------------------------------------------------------------------|-------------------------------------------------------|
| Catálogo Bases de datos                                                                                                    | O Palabra clave O Título 🖲 Auto                       |
| Vítolo, Daniel                                                                                                    | Buscar Búsqueda Avanzada                              |
| O Palabra clave O Título ® Autor                                                                                                    |                                                       |
| Bibliotecas digitales: BIDI Colección Cátedra McGraw Hill Organización Mundial del Turismo                                                |                                                       |
| Buscar también en: Microjuris Sistema de Información Legal EBSCO HOST Libros digitales Thomson Reuters                                    |                                                       |
| ISO 9001 - 2015: "Servicios de diseño, apovo administrativo y logístico para el dictado de cursos, seminarios, talleres, diolomaturas, co | rongresos y capacitación organizada por la Secretaría |

El catálogo recupera por orden de ingreso a Biblioteca: Fecha de adquisición de Nuevo aviejo.

| Autor                                    | Vitolo Daniei                                                                                                    |
|------------------------------------------|----------------------------------------------------------------------------------------------------|
| Búsqueda avanzada   Bil                  | bliotecas                                                                                                    |
| Inicio > Resultados de la l              | búsqueda para "Vítolo Daniel"                                                                                      |
| Refinar su búsqueda                      | Su búsqueda retornó 8 resultados. 🛛                                                                                |
| Autores                                  | Fecha de adquisición: Nuevos a viejos                                                                              |
| Rivera, Julio César                      | Quitar resaltado Seleccionar todo Limpiar todo                                                                     |
| Roitman, Horacio<br>Vítolo, Daniel Roque | 1. Capital emprendedor y sociedades por acciones simplificadas (SAS) / Daniel Roque Vítolo por Vítolo Daniel Roque |
| Bibliotecas depositarias                 | Edición: 2a. ed.                                                                                                   |
| CABA                                     | Tipo de material: Dibro Libro; Formato: impreso ; Forma literaria: no ficción ; Audiencia: General;                |
| Campus                                   | Editor: Buenos Aires : La Ley, 2018                                                                                |
| Tipos de ítem                            | Disponibilidad: <b>Items disponibles para préstamo</b> : Campus [347.7 V969ca] (3).                                |
| Libro [X]                                |                                                                                                    |
| Series                                   | Citizan LAUP                                                                                                    |
| Manuales                                 | 2. Comentarios a las modificaciones de la ley 26.994 a la Ley General de Sociedades / Daniel R. Vítolo             |
| Lugares                                  | por vitolo, Daniel Roque.                                                                                          |
| ARGENTINA                                | Tipo de material: 🔊 toro Libro; Formato: impreso ; Forma literaria: no ficción ; Audiencia: General;               |
| Temas                                    | Editor: Buenos Aires : Ad-Hoc, 2015                                                                                |
|                                          |                                                                                                    |

Para recuperar Libros electrónicos, se debe realizar la búsqueda y luego filtrar en tipo de ítem: **libro electrónico** 

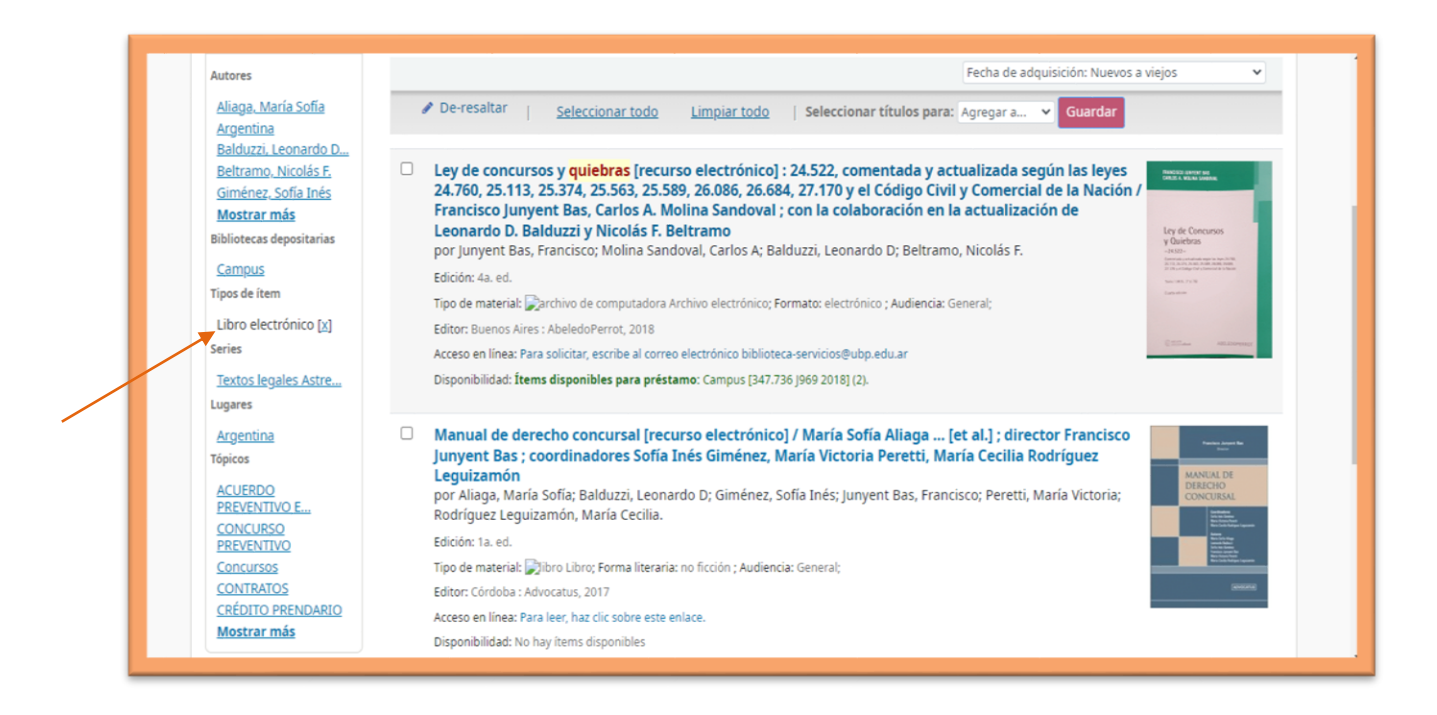

En el ejemplo, hay dos opciones de ingreso, en el **primero** va solicitar el correo <u>biblioteca-</u> <u>servicios@ubp.edu.ar</u>, con los siguientes datos: número de legajo, apellido y título. En el **segundo**, va a solicitar usuario y contraseña de miUBP3.

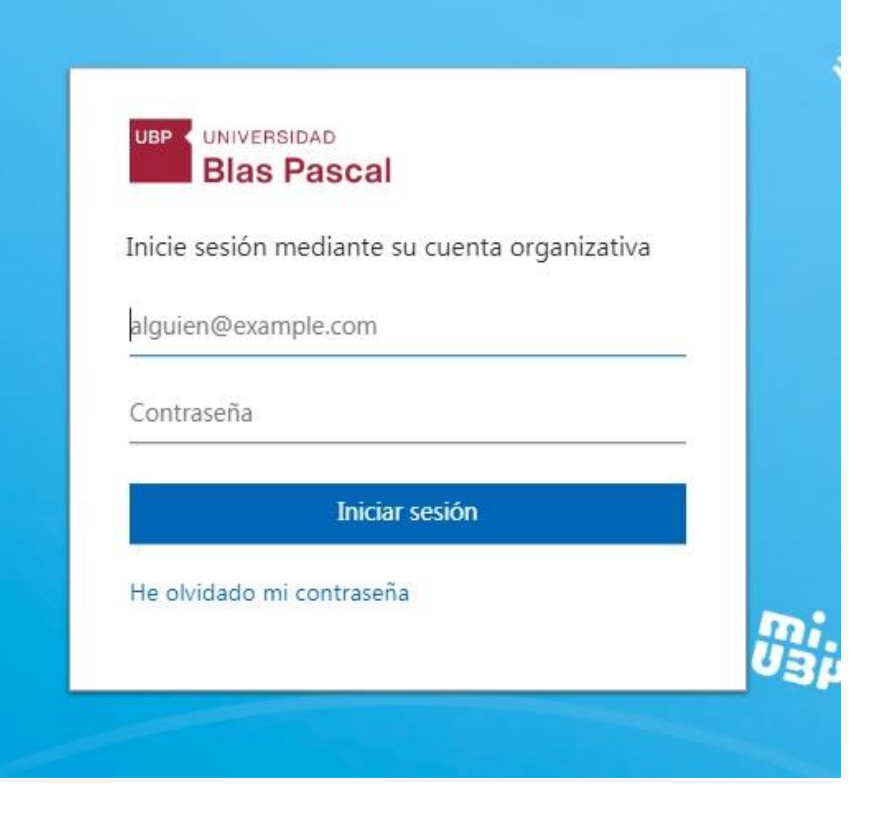

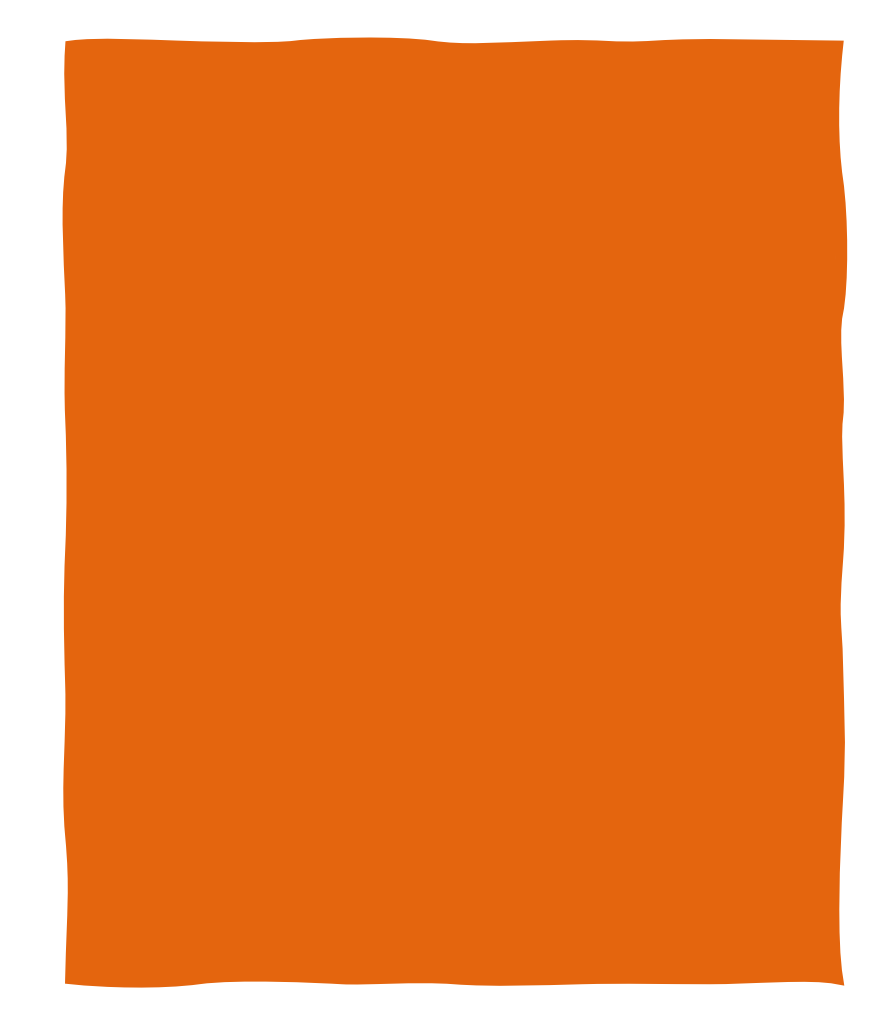

Otra opción de búsqueda: Búsqueda Avanzada

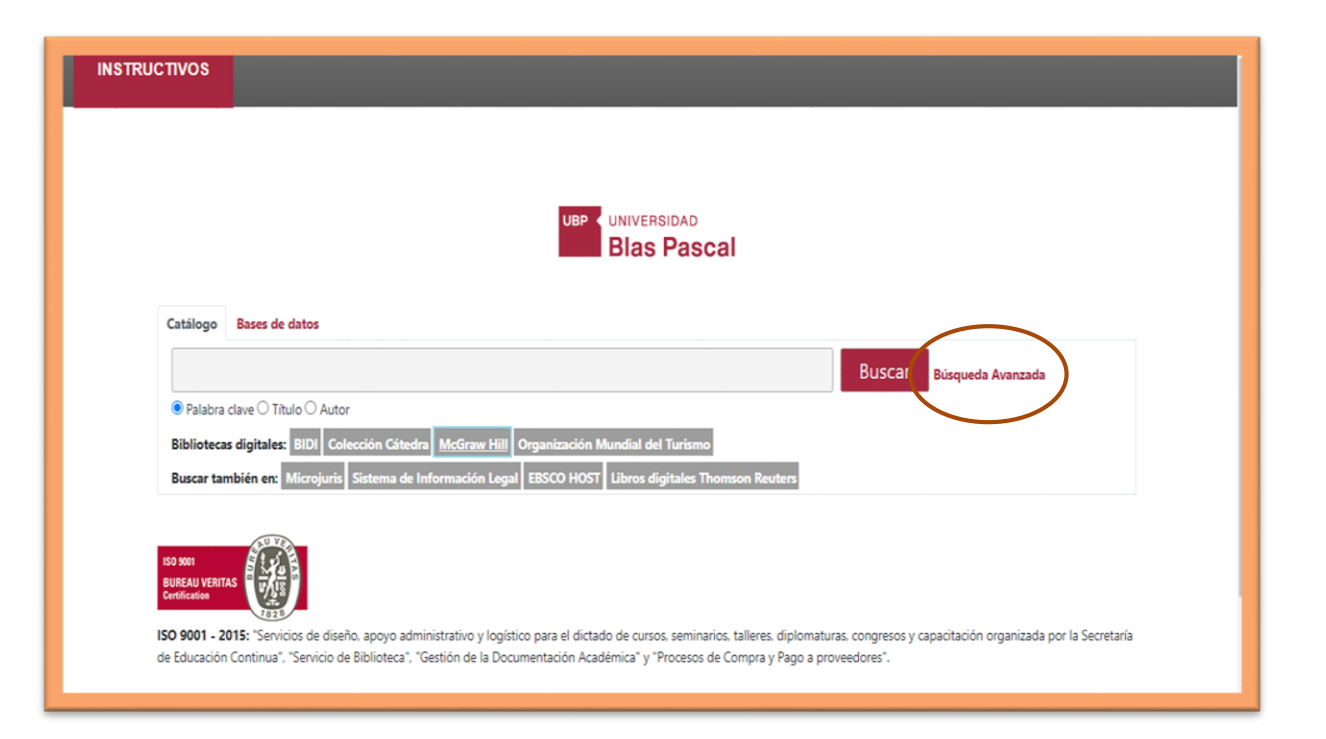

Por medio de la Búsqueda Avanzada, se pueden realizar combinaciones de palabras que permiten refinar la búsqueda o hacerla más precisa. Ejemplo: Título: Manual de sociedades – Autor: Vítolo

| Buscar p                    | or:                                                                     |                                                             |                                                                                                    |                     |  |
|-----------------------------|-------------------------------------------------------------------------|-------------------------------------------------------------|----------------------------------------------------------------------------------------------------|---------------------|--|
|                             | Título                                                                  | manual de sociedade                                         | es                                                                                                    |                     |  |
| У                           | Autor                                                                   | ✓ Vítolo                                                    |                                                                                                    |                     |  |
| у                           | Palabra clave                                                           | ¥                                                           |                                                                                                    |                     |  |
| Tipo d                      | e ítem                                                                  | Buscar Más op                                               | Nueva búsqueda                                                                                                    |                     |  |
| Tipo d<br>Limit             | e ítem<br>ar a cualquiera de los s                                      | Buscar Más op                                               | Nueva búsqueda                                                                                                    |                     |  |
| Tipo d<br>Limit             | e ítem<br>ar a cualquiera de los s<br>Analítica<br>Libro                | Buscar Más op<br>siguientes:                                | Deciones Nueva búsqueda                                                                                                    | DVD                 |  |
| Tipo d<br>Limit<br>2 D<br>5 | e ítem<br>ar a cualquiera de los s<br>Analítica<br>Libro<br>Monografías | siguientes:<br>CD<br>Libro electrónico<br>Revista<br>Más op | ociones Nueva búsqueda      Image: Second second seco | 🗆 🛃 DVD<br>🗆 😪 Mapa |  |

#### Luego, Buscar.

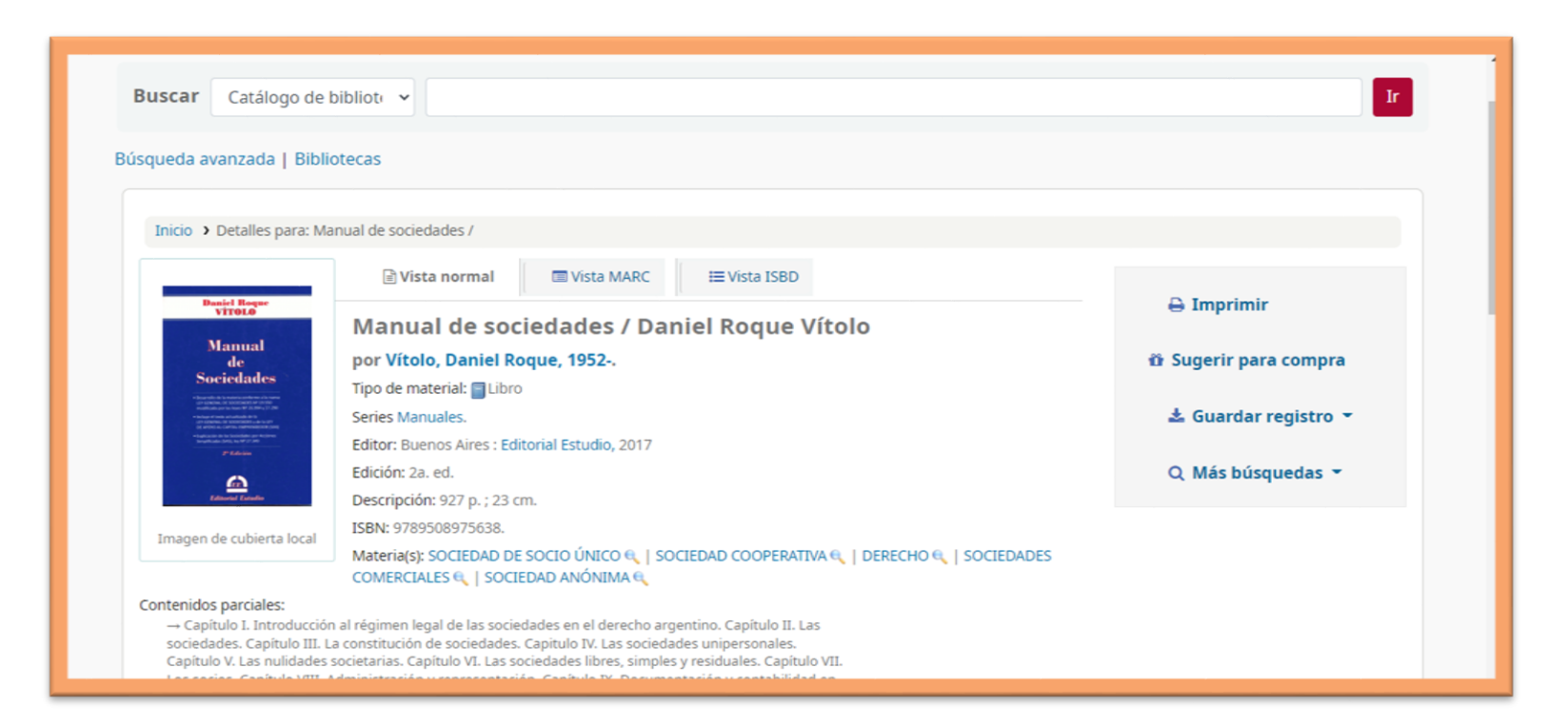

Contacto: <u>biblioteca@ubp.edu.ar</u> <u>Biblioteca-servicios@ubp.edu.ar</u>

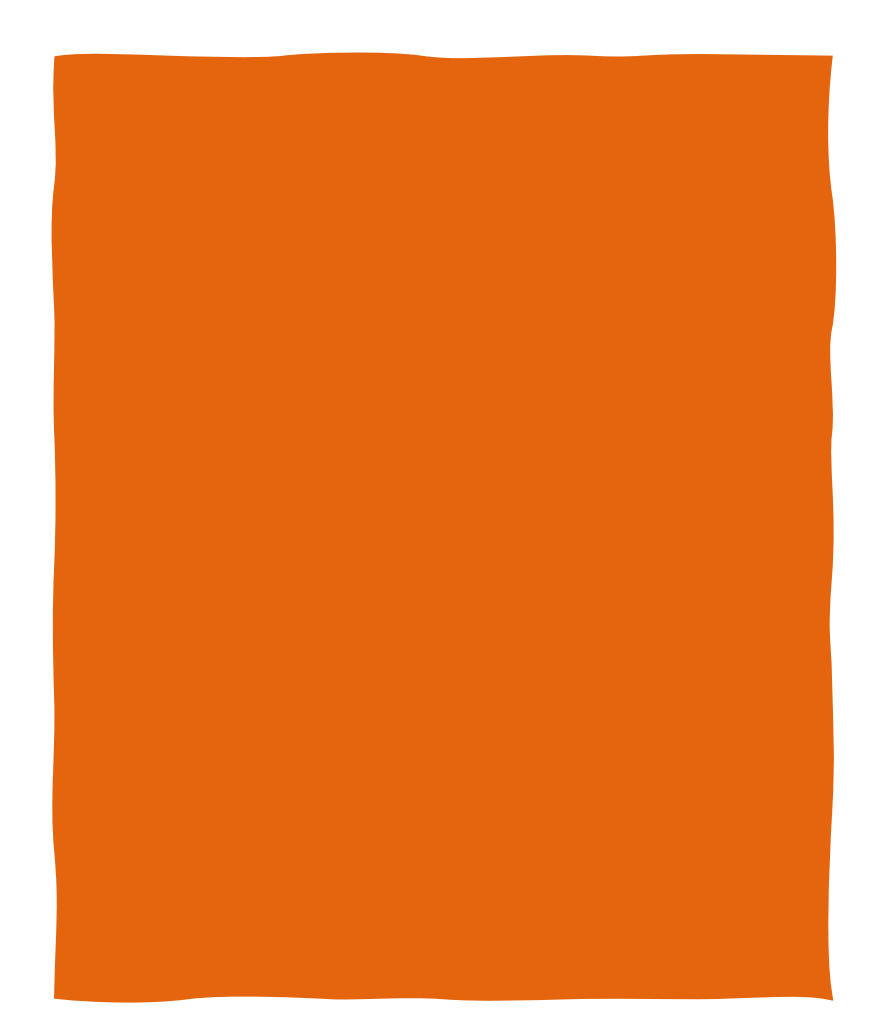